# AASHTOWare Bridge Rating and Design Training - (BrR/BrD 6.4) General Preferences

## **Topics Covered**

- General preference setting for Ignore shear.
- General preference setting for Impact Factor.
- Apply General Preference template for single/multiple bridges.
- Making General preference template as default.
- Applying General Preferences during analysis.

The General Preferences feature is an usability enhancement that allows user to:

- Create, save and export/import agency-wide and user-specific preferences.
- Set preferences as system default.
- Apply preferences anytime to the bridge in the Bridge Workspace.
- Apply preferences to a bridge or group of bridges in the Bridge Explorer.
- Apply preferences during the analysis

General Preferences are intended to allow a user to override specific settings or data for a bridge or group of bridges for an analysis without having to edit each specific data item for each bridge.

| All Bridges     | BID | Bridge Id                   | Bridge Name    | District | County | Facility | Location  | Route | Feat.<br>Intersected | Mi. Post<br>(mi) | Owner | Maintainer | Area | Length<br>(ft) | в |
|-----------------|-----|-----------------------------|----------------|----------|--------|----------|-----------|-------|----------------------|------------------|-------|------------|------|----------------|---|
| Sample Bridges  | 1   | TrainingBridge1             | Training Brid  | 11       | 01     | SR 005   | Pittsburg | 0051  | SR 6060              | 17.00            | 1     | 1          | -2   | 161.00         | 1 |
| Deleted Bridges | 2   | TrainingBridge2             | Training Brid  | -1       | -1     | N/A      | N/A       | -1    | N/A                  | 0.00             | -1    |            | -1   | 0.00           | t |
|                 | 3   | TrainingBridge3             | Training Brid  | 11       | 01     | I-79     | Pittsburg | 0079  | Ohio River           | 125.00           | 1     | 1          | -1   | 455.00         | t |
|                 | 4   | PCITrainingBridge1          | PCI TrainingB  |          |        |          |           | -1    |                      | 0.00             |       |            | -1   | 0.00           | t |
|                 | 5   | PCITrainingBridge2          | PCITrainingBr  |          |        |          |           | -1    |                      | 0.00             |       |            | -1   | 0.00           | t |
|                 | 6   | PCITrainingBridge3          | PCI TrainingB  |          |        |          |           | -1    |                      | 0.00             |       |            | -1   | 0.00           | T |
|                 | 7   | PCITrainingBridge4          | PCITrainingBr  | -        |        |          |           | -1    |                      | 0.00             |       |            | -1   | 0.00           | 1 |
|                 | 8   | PCITrainingBridge5          | PCI TrainingB  |          |        |          |           | -1    |                      | 0.00             |       |            | -1   | 0.00           | Ī |
|                 | 9   | PCITrainingBridge6          | PCITrainingBr  |          |        |          |           | -1    |                      | 0.00             |       |            | -1   | 0.00           | 1 |
|                 | 10  | Example7                    | Example 7 PS   |          |        |          |           |       |                      | 0.00             |       |            |      | 0.00           |   |
|                 | 11  | RCTrainingBridge1           | RC Training B  |          |        |          |           | -1    |                      | 0.00             |       |            | -1   | 0.00           |   |
|                 | 12  | TimberTrainingBridge1       | Timber Tr. Bri |          |        |          |           | -1    |                      | 0.00             |       |            | -1   | 0.00           | 1 |
|                 | 13  | FSys GFS TrainingBridge1    | FloorSystem    | 06       | 15     | NJ-Tur   | NJCity    | -1    |                      | 0.00             |       |            | -1   | 0.00           | 1 |
|                 | 14  | FSys FS TrainingBridge2     | FloorSystem    | 11       | 333    | 1-95     | NYC       | -1    |                      | 0.00             | 1     | 2          | -1   | 0.00           | 1 |
|                 | 15  | FSys GF TrainingBridge3     | FloorSystem    | 07       | 06     | 1-95     | ATL       | -1    |                      | 0.00             | 2     |            | -1   | 0.00           | ĺ |
|                 | 16  | FLine GFS TrainingBridge1   | FloorLine GF   | 01       | 01     | I-75     | JAX       | -1    |                      | 0.00             | 1     | 1          | -1   | 0.00           | 1 |
|                 | 17  | FLine FS TrainingBridge2    | FloorLine FS   | 02       | 02     | I-75     | GNV       | -1    |                      | 0.00             | 1     | 1          | -1   | 0.00           |   |
|                 | 18  | FLine GF TrainingBridge3    | FloorLine GF   | 01       | 01     | I-95     | NY        | 15    |                      | 2200.00          | 2     | -1         | -1   | 0.00           |   |
|                 | 19  | TrussTrainingExample        | Truss Trainin  |          |        |          |           | 5     |                      | 0.00             |       |            |      | 0.00           |   |
|                 | 20  | LRFD Substructure Example 1 | LRFD Substr    |          |        |          |           |       |                      | 0.00             |       |            |      | 0.00           |   |
|                 | 21  | LRFD Substructure Example 2 | LRFD Substr    |          |        | SR 403   | ERIE CO   | 4034  | FOUR MILE            | 8.12             |       |            |      | 095.80         |   |
|                 | 22  | LRFD Substructure Example 3 | LRFD Substr    |          |        |          |           |       |                      | 0.00             |       |            |      | 0.00           |   |
|                 | 23  | LRFD Substructure Example 4 | LRFD Substr    |          |        |          |           | -1    |                      | 0.00             |       |            |      | 240.00         |   |
|                 | 24  | Visual Reference 1          | Visual Refer   | 01       | 12     | I-76     | WAITSFI   | 1-76  | MAD RIVER            | 1199.25          | 1     | 1          | -1   | 168.00         | T |

### Fig 1. Bridge Explorer

From the Bridge Explorer (Fig 1) select Example 7 (BID 10) and double click (or right click and select open) to open it.

Once the Bridge Workspace tree shows up, expand "6- girder system" under "SUPERSTRUCTURE DEFINITIONS" in the tree by clicking on "+". Then expand "MEMBERS" and select "G2". Expand "G2" and select "Interior Member (E)(C)" under "MEMBER ALTERNATIVES". Expand "Interior Member (E) (C)" by clicking on the "+". Then the Bridge Workspace tree will be as shown in Fig 2.

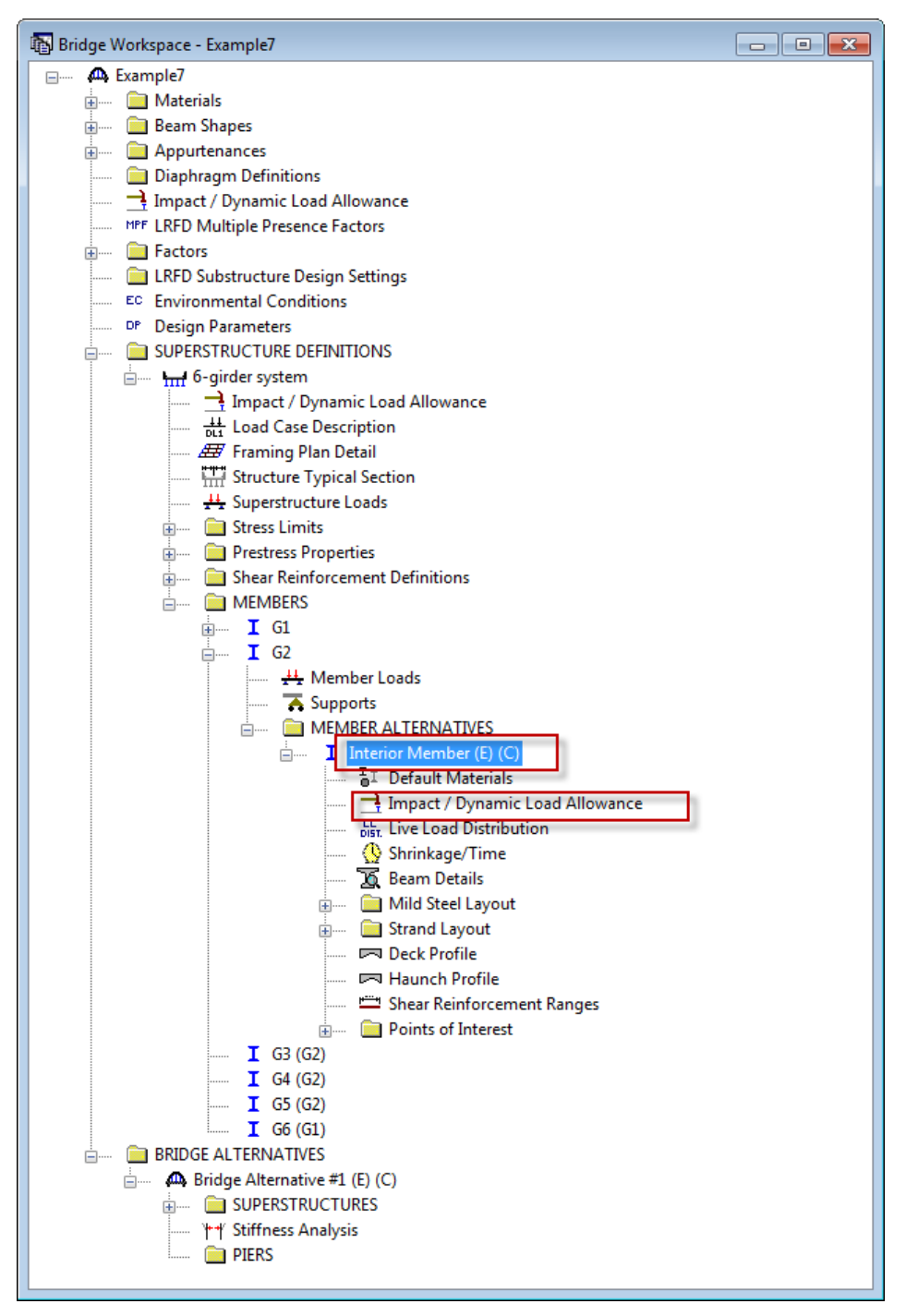

Fig 2. Bridge Workspace Tree - G2, Girder Member Alternative

Double click on "Interior Member (E) (C)" to open Member Alternative Description window. On this window go to Control Options tab (Fig 3). On this Control Options tab under LRFD settings, General Procedure – Appendix B5 is selected as Shear Computation Method. Now click on "Cancel" button to close window.

| Member Alternative Description<br>Member Alternative: Interior Member<br>Description Specs Factors Engine Impor                                                                                                    | Control Options                                                                                                    |
|----------------------------------------------------------------------------------------------------|----------------------------------------------------------------------------------------------------|
| LRFD            Points of Interest         Generate at tenth points         Generate at section change points         Generate at user-defined points         Generate at user-defined points         Shear Computation Method         Ignore         General Procedure         General Procedure         General Procedure - Appendix B5         Gisplified Procedure - Vci, Vcw         Simplified Procedure - Vci, Vcw         Simplified Procedure - Vci, Vcw         Simplified Procedure - Vci, Vcw         Simplified Procedure - Vci, Vcw         Sus & Stress Calculations         Ouse transformed section properties         Ouse transformed section properties         Ouse AASHTO 1979 Interim code         Ouse transformed transformed section Method         Ouse transformed transformed section properties         Distribution Factor Application Method         Ouse transformed sector Application Method         Ouse transformed sector Application Method         Ouse transformed sector Application Method         Ouse tra | LRFR         Points of Interest         Generate at tenth points         Generate at section change points         Generate at user-defined points         General Procedure         General Procedure         General Procedure         General Procedure         General Procedure         General Procedure         Simplified Procedure         Simplified Procedure         O Use gross section properties         Use gross section properties         Continuous         Continuous         Consider legal load shear         Ignore tensile rating in top of beam         Consider permit load ten |
|                                                                                                    | OK Apply Cancel                                                                                                    |

Fig 3. Member Alternative Description Window - Control Options Tab

Go to Impact/ Dynamic Load allowance under Interior Member (E) (C) in Bridge Workspace tree. Double click on it to open Member Alternative Impact/ Dynamic Load allowance window. In this window Standard Impact Factor is to be used. Click on "Cancel" button to close the window.

| 🙅 Member Alternative Impact / Dynamic L 👝 💷 🗮                                                                                                | 3 |  |  |  |  |  |  |  |  |
|----------------------------------------------------------------------------------------------------|---|--|--|--|--|--|--|--|--|
| Standard Impact Factor<br>For structural components where impact is to be included per<br>AASHTO 3.8.1, choose the impact factor to be used: |   |  |  |  |  |  |  |  |  |
| Standard AASHTO impact   =<br>L + 125                                                                                                    |   |  |  |  |  |  |  |  |  |
| Modified impact = 0.000 times AASHTO impact                                                                                                  |   |  |  |  |  |  |  |  |  |
| $\odot$ Constant impact override = 0.0 %                                                                                                    |   |  |  |  |  |  |  |  |  |
| LRFD Dynamic Load Allowance                                                                                                    |   |  |  |  |  |  |  |  |  |
| Fatigue and fracture limit states: 15.0 $$ $$ $$                                                                                             |   |  |  |  |  |  |  |  |  |
| All other limit states: 33.0 $_{\%}$                                                                                                    |   |  |  |  |  |  |  |  |  |
|                                                                                                    |   |  |  |  |  |  |  |  |  |
| OK Apply Cancel                                                                                                    |   |  |  |  |  |  |  |  |  |

Fig 4. Member Alternative Impact/ Dynamic Load Allowance Window

Now go to toolbar and select General Preferences button (Fig. 5). Double click on this button to open the General Preferences window.

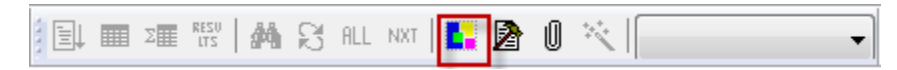

Fig 5. General Preferences Button

| General Preferences                                                      | 1 10 1                     |                             | x |
|--------------------------------------------------------------------------|----------------------------|-----------------------------|---|
| General Preferences                                                      |                            | Preference Setting          |   |
| Preference Selection:                                                    |                            | Preference Setting:         | _ |
| ⊕- <mark>Bridge</mark><br>⊕-Superstructure<br>⊕-Member<br>⊕-Substructure | Add to<br>Setting<br>>     |                             |   |
|                                                                          | Remove from<br>Setting     |                             |   |
|                                                                          | Add All to<br>Setting      |                             |   |
|                                                                          | Remove All<br>from Setting |                             |   |
|                                                                          |                            |                             |   |
|                                                                          |                            | Open Template Save Template |   |
|                                                                          |                            | View                        |   |
|                                                                          |                            | Apply Close                 | : |

Fig6. General Preferences Window

In the General Preferences window following list of preferences are available:

- Default Units
- Standard Impact Factor
- LRFD Dynamic Load Allowance
- Average Humidity
- Consider Structural Slab Thickness (for rating and design)
- Consider Wearing Surface (for rating and design)
- Sustained modular ratio (for steel members and concrete members)
- DL Distribution Method (for Stage 1 and Stage 2)
- Prestress Loss Method
- Include elastic gains
- Analysis Module ASD, LFD, LRFD and LRFR (for different types of structural elements) -Girder (Steel, PS, RC, Timber), Floorbeam (Steel), Stringer (Steel) and Deck (Timber, Corrugated Metal)
- Default rating method

- Deck and Beam (Top and Bottom) Exposure factor
- Deck and Beam (Top and Bottom) Crack control parameter
- All items in Member Alternative Control Options
- Consider deck differential shrinkage loads
- Ignore positive moment at supports in ratings
- Substructure Design Parameters
- Substructure Environmental Conditions (Wind, Temperature and Stream)
- Substructure Model Settings (Default Parameters)
- Substructure Load Combination Settings
- Substructure Load Palette
- Substructure Stiffness Analysis Method
- Substructure Reports

On General Preferences window expand Member by clicking on "+". Under "Member" go to control Options – PS and select Shear Computation Method. Click on "Add to Setting" button to add it to the Preference Setting.

| General Preferences                                                                                                    |                                                                                                    | ×                                                                                                    |
|----------------------------------------------------------------------------------------------------|----------------------------------------------------------------------------------------------------|----------------------------------------------------------------------------------------------------|
| General Preferences Preference Selection:  Prestress Loss Method Standard Impact Factor  Member  Analysis Module - ASD Analysis Module - LFD Analysis Module - LRFR Control Options - Steel Girder Control Options - PS LFD LRFD Dist. Factor Application Method Loss and Stress Calculations Multi-span analysis Points of Interest Shear Computation Method Splitting resistance article LRFR Control Options - RC Control Options - Steel Floorbeam | Add to<br>Setting<br>><br>Remove from<br>Setting<br><<br>Add All to<br>Setting<br>>><br>Remove All<br>from Setting<br><< | Preference Setting<br>Preference Setting:<br>Member<br>Control Options - PS<br>LRFD<br>Shear Computation Method |
|                                                                                                    |                                                                                                    | Open Template Save Template View Edit Preferences Apply Close                                                   |

Fig 7. General Preferences Window – Shear Computation Method Preference Setting

After Shear Computation method is added to preference setting, select "Shear Computation Method" and click on "Edit Preferences" button. Edit Preferences window for Shear computation method (Fig 8) will be populated.

| Edit Preferences                     |                                   | Construment of                                                 | ×            |
|--------------------------------------|-----------------------------------|----------------------------------------------------------------|--------------|
| ⊡- Member<br>⊡- Control Options - PS | Label<br>Shear Computation Method | Value                                                          | Units<br>N/A |
| Shear Computation Method             |                                   | General Procedure<br>General Procedure - Appendix B5<br>Joppre |              |
|                                      |                                   | Simplified Procedure<br>Simplified Procedure - Vci, Vcw        |              |
|                                      |                                   |                                                                |              |
|                                      |                                   |                                                                |              |
|                                      |                                   |                                                                |              |
|                                      |                                   |                                                                |              |
|                                      |                                   |                                                                |              |
|                                      |                                   | OK Car                                                         | ncel         |

Fig 8. Edit Preferences Window – Shear Computation Method

On Edit Preferences window select and click on Shear Computation Method. Now various options for shear computation method will be populated under "Value" column. Select preferred method as "Ignore". Click on "OK" button to save and close the window.

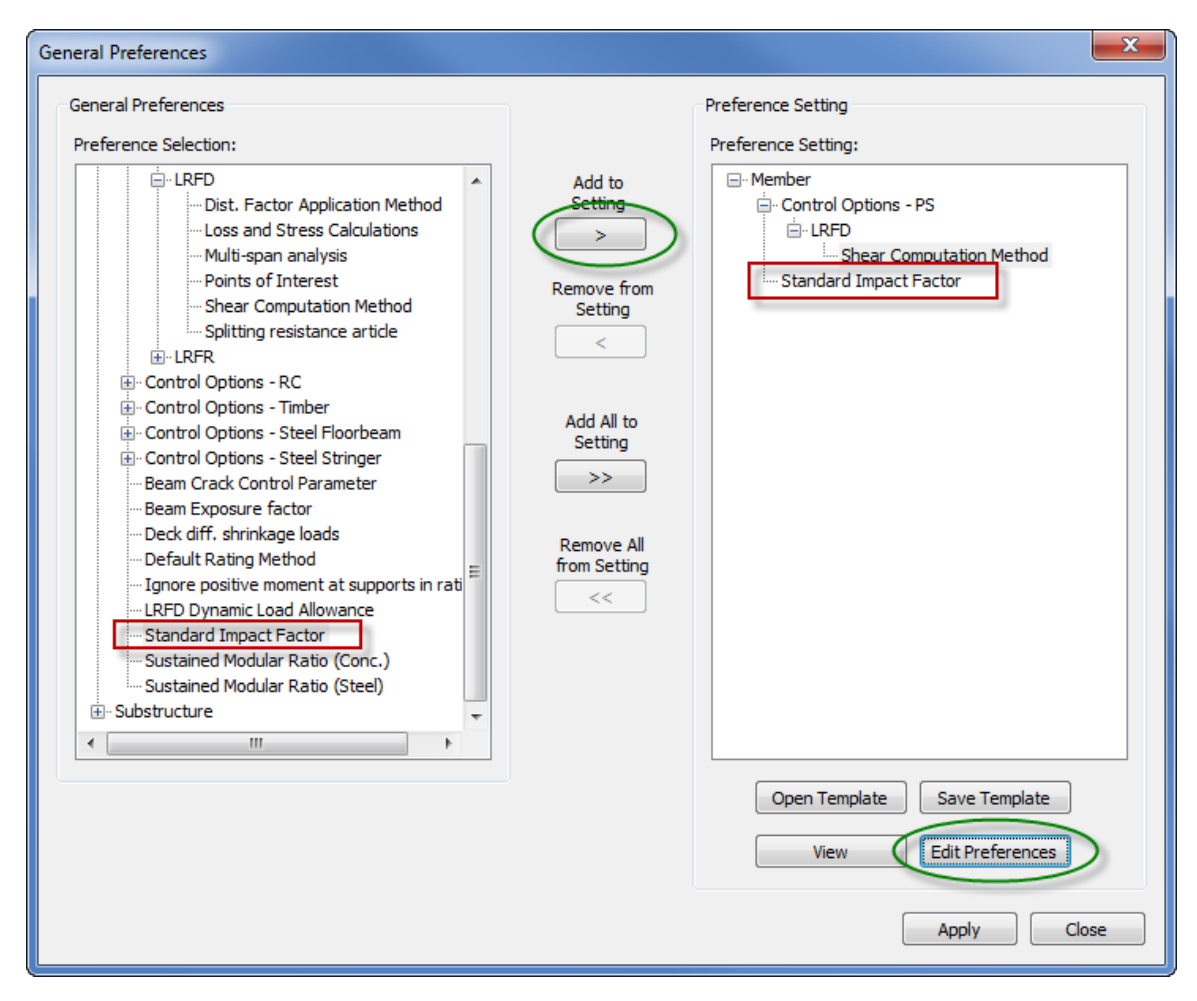

Fig 9. General Preferences Window - Standard Impact Factor Preference Setting

In Preference Selection, under "Member" select Standard Impact Factor and click on "Add to Setting" button to add it to Preference Setting. In Preference Setting select "Standard Impact Factor" and click on "Edit Preferences" button. Edit Preferences window for Standard Impact Factor will be populated.

#### AASHTOWare Bridge Rating and Design Training - General Preferences

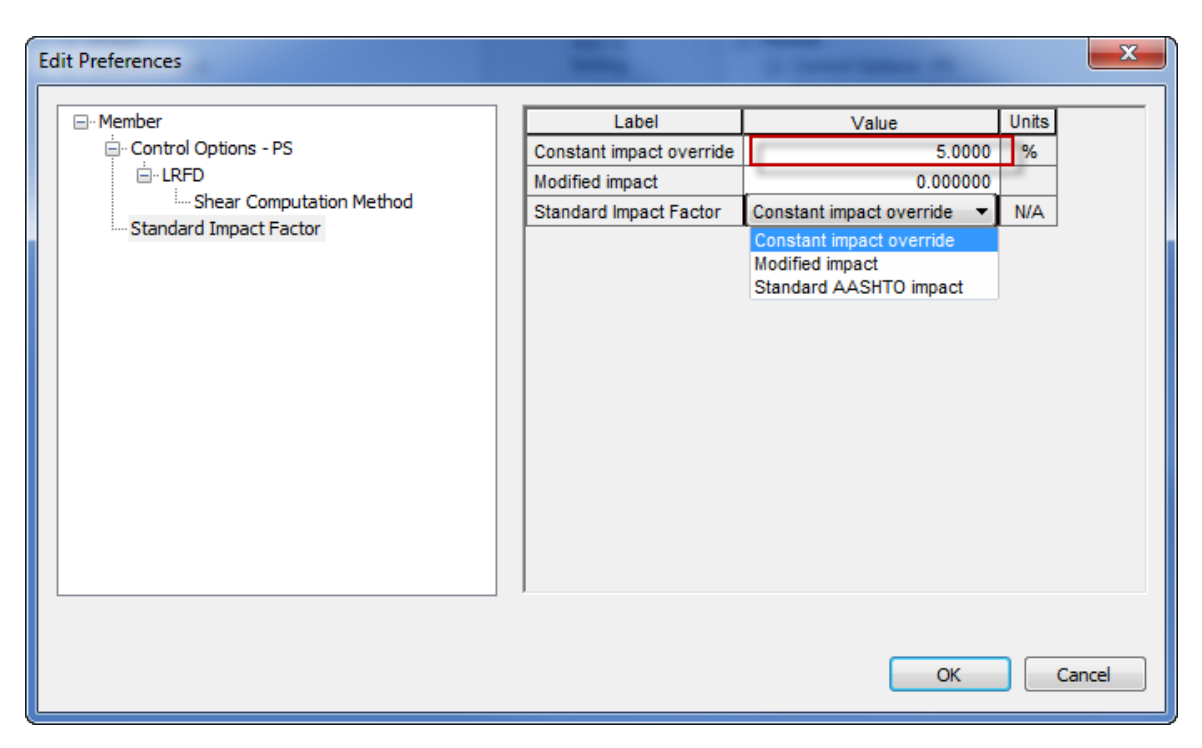

Fig 10. Edit Preferences Window – Standard Impact Factor

On Edit Preferences window select and click on Standard Impact factor. Now various options for Standard Impact factor will be populated under "Value" column. Change "Constant impact override" to 5.0% and select preferred method as "Constant impact override". Click on "OK" button to save and close the window.

| General Preferences                       |                                                                                                    |                                                                                                    |
|-------------------------------------------|----------------------------------------------------------------------------------------------------|----------------------------------------------------------------------------------------------------|
| General Preferences Preference Selection: | Add to<br>Setting<br>><br>Remove from<br>Setting<br><<br>Add All to<br>Setting<br>>><br>Remove All<br>from Setting<br><< | Preference Setting:<br>Preference Setting:<br>Member<br>Control Options - PS<br>LRFD<br>Shear Computation Method<br>Standard Impact Factor |
|                                           |                                                                                                    | Open Template Save Template View Edit Preferences                                                                                          |
|                                           |                                                                                                    | Apply Close                                                                                                    |

## Fig 11. Edit Preferences Window

After Edit Preferences window is closed, on General Preferences window click on "Save Template" button (Fig 11) to open "Save Template" window. On Save Template window enter Template Name and Description (Fig 12). Now click on "Save" button to save and close the window.

| Si | ave Template                |              | ×                               |
|----|-----------------------------|--------------|---------------------------------|
|    | Preference Setting Template | Description  |                                 |
|    |                             |              |                                 |
|    |                             |              |                                 |
|    |                             |              |                                 |
|    |                             |              |                                 |
|    |                             |              |                                 |
|    |                             |              |                                 |
|    |                             | Description: | Modified Setting for PS Mbr Alt |
|    |                             |              |                                 |
|    | Delete                      |              | Save Cancel                     |

Fig 12. Save Template Window

| General Preferences                       |                                                                                                    |                                                   |
|-------------------------------------------|----------------------------------------------------------------------------------------------------|---------------------------------------------------|
| General Preferences Preference Selection: | Add to<br>Setting<br>><br>Remove from<br>Setting<br><<br>Add All to<br>Setting<br>>><br>Remove All<br>from Setting<br><< | Preference Setting<br>Preference Setting:<br>     |
|                                           |                                                                                                    | Open Template Save Template View Edit Preferences |
|                                           |                                                                                                    | Apply Close                                       |

Fig 13. General Preferences Window

Now on General Preferences window click on "Apply" button (Fig 13) to apply the preferred settings. A reconfirmation window (Fig 14) will be populated asking yes or no to apply the settings. Click on "Yes" to apply the modified settings to the bridge.

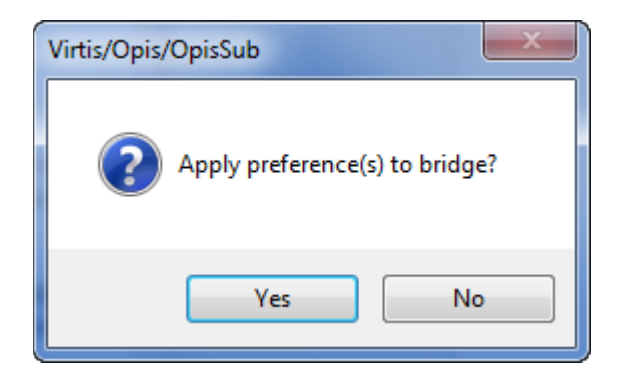

Fig 14. Reconfirmation Window

Now go to G2, Member Alternative - Interior Member (E) (C) and double click on it to open Member Alternative Description window. On this window go to Control Options tab (Fig 15). On this Control Options tab under LRFD settings, we can see shear computation method has been changed to Ignore. Click on "Cancel" button to close the window.

| A Member Alternative Description                                                                                                    |                                                                                                    |
|----------------------------------------------------------------------------------------------------|----------------------------------------------------------------------------------------------------|
| Member Alternative: Interior Member           Description         Specs         Factors         Engine         Import         Control Options           LRFD         LRFR                                                                                                    |                                                                                                    |
| <ul> <li>Points of Interest</li> <li>Generate at tenth points</li> <li>Generate at section change points</li> <li>Generate at user-defined points</li> <li>Generate at user-defined points</li> <li>Gener</li></ul> | Interest includes and Simple esign & legal load shear emit load shear emit loa |
| <ul> <li>Points of Interest</li> <li>Generate at tenth points</li> <li>Generate at section change points</li> <li>Generate at user-defined points</li> <li>Generate at user-defined points</li> <li>Shear Computation Method</li> <li>Ignore</li> <li>Use AASHTO 1979 Interim code</li> <li>Use current AASHTO</li> <li>Distribution Factor Application Method</li> </ul>                                                                                                    | legal load tensile concrete stress<br>splitting resistance article<br>nsile rating in top of beam<br>permit load tensile steel stress<br>ng. reinf. in rating<br>on Factor Application Method<br>de<br>01                                                                                                    |
|                                                                                                    | OK Apply Cancel                                                                                                    |

Fig 15. Member Alternative Description Window – Modified Control Options Tab

Similarly go to Impact/ Dynamic Load allowance under Interior Member (E) (C) in Bridge Workspace tree. Double click on it to open Member Alternative Impact/ Dynamic Load allowance window. In this window we can see that the default impact factor has been changed to "Constant impact override" of 5.0 % as we selected in general preferences. Click on "Cancel" button to close the window.

| 🗛 Member Alternative Impact / Dynamic L 💼 💷 🗾                                                                                                |
|----------------------------------------------------------------------------------------------------|
| Standard Impact Factor<br>For structural components where impact is to be included per<br>AASHTO 3.8.1, choose the impact factor to be used: |
| ◯ Standard AASHTO impact   =<br>L + 125                                                                                                    |
| Modified impact = 0.000 times AASHTO impact                                                                                                  |
| Constant impact override = 5.0 %                                                                                                    |
| LRFD Dynamic Load Allowance                                                                                                    |
| Fatigue and fracture limit states: 15.0 $\%$                                                                                                 |
| All other limit states: 33.0 $\%$                                                                                                    |
| ·                                                                                                    |
| OK Apply Cancel                                                                                                    |

Fig 16. Member Alternative Impact/ Dynamic Load Allowance Window

| Virtis/Opis/OpisSub - [Br | idge Ex | plore | r (24 Virtis/Opis bridges retrieved | for the curre  | nt folder   | r, all row    | s retriev  | ed)]      |       |                      |                  |       |            | l    | - 0            | ×     |
|---------------------------|---------|-------|-------------------------------------|----------------|-------------|---------------|------------|-----------|-------|----------------------|------------------|-------|------------|------|----------------|-------|
| 🖸 File Edit View Brid     | lge Ti  | ools  | Window Help                         |                |             |               |            |           |       |                      |                  |       |            |      |                | - 8 × |
| D 📽 🖬 🕼 🐚 🎮               | % ₿     | b R   | 🗇 🤣 🖪 🛍 🗞 📔                         | Σ              | RESU<br>LTS | <b>6 13</b> 1 | LL NXT     | <b>1</b>  | 0 🔨   | US Cust              | tomary           | •     |            |      |                |       |
| All Bridges               |         | BID   | Bridge Id                           | Bridge Name    | District    | County        | Facility   | Location  | Route | Feat.<br>Intersected | Mi. Post<br>(mi) | Owner | Maintainer | Area | Length<br>(ft) | Built |
| Deleted Bridges           |         | 1     | TrainingBridge1                     | Training Brid  | 11          | 01            | SR 005     | Pittsburg | 0051  | SR 6060              | 17.00            | 1     | 1          | -2   | 161.00         | 999   |
| Deleted bildges           |         | 2     | TrainingBridge2                     | Training Brid  | -1          | -1            | N/A        | N/A       | -1    | N/A                  | 0.00             | -1    |            | -1   | 0.00           | 996   |
|                           |         | 3     | TrainingBridge3                     | Training Brid  | 11          | 01            | <b>⊩79</b> | Pittsburg | 0079  | Ohio River           | 125.00           | 1     | 1          | -1   | 455.00         | 999   |
|                           |         | 4     | PCITrainingBridge1                  | PCI TrainingB  |             |               |            |           |       |                      |                  |       |            |      |                | 0     |
|                           |         | 5     | PCITrainingBridge2                  | PCITrainingBr  |             |               |            |           |       |                      | 0.00             |       |            |      | 0.00           | 0     |
|                           |         | 6     | PCITrainingBridge3                  | PCI TrainingB  |             |               |            |           |       |                      | 0.00             |       |            |      | 0.00           | 0     |
|                           |         | 7     | PCITrainingBridge4                  | PCITrainingBr  |             |               |            |           |       |                      |                  |       |            |      |                | 0     |
|                           |         | 8     | PCITrainingBridge5                  | PCI TrainingB  |             |               |            |           |       |                      | 0.00             |       |            |      | 0.00           | 0     |
|                           |         | 9     | PCITrainingBridge6                  | PCITrainingBr  |             |               |            |           |       |                      | 0.00             |       |            |      | 0.00           | 0     |
|                           |         | 10    | Example7                            | Example 7 PS   |             |               |            |           | -1    |                      | 0.00             |       |            | -1   | 0.00           | 0     |
|                           |         | 11    | RCTrainingBridge1                   | RC Training B  |             |               |            |           | -1    |                      | 0.00             |       |            | -1   | 0.00           | 0     |
|                           |         | 12    | TimberTrainingBridge1               | Timber Tr. Bri |             |               |            |           | -1    |                      | 0.00             |       |            | -1   | 0.00           | 0     |
|                           |         | 13    | FSys GFS TrainingBridge1            | FloorSystem    | 06          | 15            | NJ-Tur     | NJCity    | -1    |                      | 0.00             |       |            | -1   | 0.00           | 002   |
|                           |         | 14    | FSys FS TrainingBridge2             | FloorSystem    | 11          | 333           | 1-95       | NYC       | -1    |                      | 0.00             | 1     | 2          | -1   | 0.00           | 998   |
|                           |         | 15    | FSys GF TrainingBridge3             | FloorSystem    | 07          | 06            | 1-95       | ATL       | -1    |                      | 0.00             | 2     |            | -1   | 0.00           | 998   |
|                           |         | 16    | FLine GFS TrainingBridge1           | FloorLine GF   | 01          | 01            | 1-75       | JAX       | -1    |                      | 0.00             | 1     | 1          | -1   | 0.00           | 001   |
|                           |         | 17    | FLine FS TrainingBridge2            | FloorLine FS   | 02          | 02            | I-75       | GNV       | -1    |                      | 0.00             | 1     | 1          | -1   | 0.00           | 000   |
|                           |         | 18    | FLine GF TrainingBridge3            | FloorLine GF   | 01          | 01            | 1-95       | NY        | 15    |                      | 2200.00          | 2     | -1         | -1   | 0.00           | 999   |
|                           |         | 19    | TrussTrainingExample                | Truss Trainin  |             |               |            |           | 5     |                      | 0.00             |       |            |      | 0.00           | 930   |
|                           |         | 20    | LRFD Substructure Example 1         | LRFD Substr    |             |               |            |           |       |                      | 0.00             |       |            |      | 0.00           | 0     |
|                           |         | 21    | LRFD Substructure Example 2         | LRFD Substr    |             |               | SR 403     | ERIE CO   | 4034  | FOUR MILE            | 8.12             |       |            |      | 095.80         | 002   |
|                           |         | 22    | LRFD Substructure Example 3         | LRFD Substr    |             |               |            |           |       |                      | 0.00             |       |            |      | 0.00           | 0     |
|                           |         | 23    | LRFD Substructure Example 4         | LRFD Substr    |             |               |            |           | -1    |                      | 0.00             |       |            |      | 240.00         | 004   |
|                           |         | 24    | Visual Reference 1                  | Visual Refer   | 01          | 12            | I-76       | WAITSFI   | I-76  | MAD RIVER            | 1199.25          | 1     | 1          | -1   | 168.00         | 938   |
|                           |         |       |                                     |                |             |               |            |           |       |                      |                  |       |            |      |                |       |
| For Help, press F1        |         |       |                                     |                |             |               |            |           |       |                      |                  |       |            |      | NUM            | đ     |

# Fig 17. Bridge Explorer with PS Bridges Selected

These general preferences can be applied to multiple bridges at once. To perform this action select all the PS bridges in the Bridge Workspace as shown in Fig 17. Now click "General Preferences" button on Bridge Workspace toolbar. This would populate "General Preferences" window. On General Preferences window click "Open Template" button (Fig 18).

| General Preferences                                        |                            | ×                           |
|------------------------------------------------------------|----------------------------|-----------------------------|
| General Preferences                                        |                            | Preference Setting          |
| Preference Selection:                                      |                            | Preference Setting:         |
| ⊕-Bridge<br>⊕-Superstructure<br>⊕-Member<br>⊕-Substructure | Add to<br>Setting          |                             |
|                                                            | Remove from<br>Setting     |                             |
|                                                            | Add All to<br>Setting      |                             |
|                                                            | Remove All<br>from Setting |                             |
|                                                            |                            |                             |
|                                                            |                            | Open Template Save Template |
|                                                            |                            | View Edit Preferences       |
|                                                            |                            | Apply Close                 |

**Fig 18. General Preference Window** 

| Open Tem | plate                | 100 A                           |      | ×      |
|----------|----------------------|---------------------------------|------|--------|
| Prefere  | ice Setting Template | Description                     |      |        |
| PS Mbr   | Nt                   | Modified Setting for PS Mbr Alt |      |        |
| Delet    | e                    |                                 | Open | Cancel |

# Fig 19. Open Template Window

Open Template window (Fig 19) with list of available templates will be populated. From this list select previously saved "PS Mbr Alt" Template and click "Open" button. On General Preferences window previously selected settings will be shown under Preference Setting. Now click on "Apply" button to apply the preference settings to selected bridges. A reconfirmation window will be populated, click on "Yes" to apply the preferences.

| General Preferences                                                                        |                                                                                                    | X                                                                                                    |
|--------------------------------------------------------------------------------------------|----------------------------------------------------------------------------------------------------|----------------------------------------------------------------------------------------------------|
| General Preferences Preference Selection:     Bridge  Superstructure  Nember  Substructure | Add to<br>Setting<br>><br>Remove from<br>Setting<br><<br>Add All to<br>Setting<br>>><br>Remove All<br>from Setting<br><< | Preference Setting:<br>Preference Setting:<br>- Control Options - PS<br>- LRFD<br>- Shear Computation Method<br>- Standard Impact Factor |
|                                                                                            |                                                                                                    | Open Template Save Template View Edit Preferences Apply Close                                                                            |

**Fig 19. General Preferences Window** 

To verify whether these preferences have been applied to all the selected bridges click and open "PCITrainingBridge4" (BID 7).

| All Bridges          | в | D Bridge Id                   | Bridge Name    | District | County | Facility | Location  | Route | Feat.       | Mi. Post | Owner | Maintainer | Area | Length | Built |
|----------------------|---|-------------------------------|----------------|----------|--------|----------|-----------|-------|-------------|----------|-------|------------|------|--------|-------|
| 🗄 – 💼 Sample Bridges |   |                               |                |          |        |          |           |       | Intersected | (mi)     |       |            |      | (ft)   | _     |
| Deleted Bridges      | 1 | TrainingBridge1               | Training Brid  | 11       | 01     | SR 005   | Pittsburg | 0051  | SR 6060     | 17.00    | 1     | 1          | -2   | 161.00 | 999   |
|                      | 2 | TrainingBridge2               | Training Brid  | -1       | -1     | N/A      | N/A       | -1    | N/A         | 0.00     | -1    |            | -1   | 0.00   | 996   |
|                      | 3 | TrainingBridge3               | Training Brid  | 11       | 01     | I-79     | Pittsburg | 0079  | Ohio River  | 125.00   | 1     | 1          | -1   | 455.00 | 999   |
|                      | 4 | PCITrainingBridge1            | PCI TrainingB  |          |        |          |           | -1    |             | 0.00     |       |            | -1   | 0.00   | (     |
|                      | 5 | PCITrainingBridge2            | PCITrainingBr  |          |        |          |           | -1    |             | 0.00     |       |            | -1   | 0.00   | 0     |
|                      | 6 | PCITrainingBridge3            | PCI TrainingB  |          |        |          |           | -1    |             | 0.00     |       |            | -1   | 0.00   | 0     |
|                      | 7 | PCITrainingBridge4            | PCITrainingBr  |          |        |          |           |       |             |          |       |            |      |        |       |
|                      | 8 | PCITrainingBridge5            | PCI TrainingB  |          |        |          |           | -1    |             | 0.00     |       |            | -1   | 0.00   | 0     |
|                      | 9 | PCITrainingBridge6            | PCITrainingBr  |          |        |          |           | -1    |             | 0.00     |       |            | -1   | 0.00   | 0     |
|                      | 1 | Example7                      | Example 7 PS   |          |        |          |           | -1    |             | 0.00     |       |            | -1   | 0.00   | 0     |
|                      | 1 | RCTrainingBridge1             | RC Training B  |          |        |          |           | -1    |             | 0.00     |       |            | -1   | 0.00   | 0     |
|                      | 1 | 2 TimberTrainingBridge1       | Timber Tr. Bri |          |        |          |           | -1    |             | 0.00     |       |            | -1   | 0.00   | 0     |
|                      | 1 | FSys GFS TrainingBridge1      | FloorSystem    | 06       | 15     | NJ-Tur   | NJCity    | -1    |             | 0.00     |       |            | -1   | 0.00   | 002   |
|                      | 1 | FSys FS TrainingBridge2       | FloorSystem    | 11       | 333    | 1-95     | NYC       | -1    |             | 0.00     | 1     | 2          | -1   | 0.00   | 998   |
|                      | 1 | 5 FSys GF TrainingBridge3     | FloorSystem    | 07       | 06     | 1-95     | ATL       | -1    |             | 0.00     | 2     |            | -1   | 0.00   | 998   |
|                      | 1 | FLine GFS TrainingBridge1     | FloorLine GF   | 01       | 01     | 1-75     | JAX       | -1    |             | 0.00     | 1     | 1          | -1   | 0.00   | 001   |
|                      | 1 | FLine FS TrainingBridge2      | FloorLine FS   | 02       | 02     | 1-75     | GNV       | -1    |             | 0.00     | 1     | 1          | -1   | 0.00   | 000   |
|                      | 1 | FLine GF TrainingBridge3      | FloorLine GF   | 01       | 01     | 1-95     | NY        | 15    |             | 2200.00  | 2     | -1         | -1   | 0.00   | 999   |
|                      | 1 | TrussTrainingExample          | Truss Trainin  |          |        |          |           | 5     |             | 0.00     |       |            |      | 0.00   | 930   |
|                      | 2 | LRFD Substructure Example 1   | LRFD Substr    |          |        |          |           |       |             | 0.00     |       |            |      | 0.00   | 0     |
|                      | 2 | LRFD Substructure Example 2   | LRFD Substr    |          |        | SR 403   | ERIE CO   | 4034  | FOUR MILE   | 8.12     |       |            |      | 095.80 | 002   |
|                      | 2 | 2 LRFD Substructure Example 3 | LRFD Substr    |          |        |          |           |       |             | 0.00     |       |            |      | 0.00   | 0     |
|                      | 2 | LRFD Substructure Example 4   | LRFD Substr    |          |        |          |           | -1    |             | 0.00     |       |            |      | 240.00 | 004   |
|                      | 2 | Visual Reference 1            | Visual Refer   | 01       | 12     | I-76     | WAITSFI   | 1-76  | MAD RIVER   | 1199.25  | 1     | 1          | -1   | 168.00 | 938   |

Fig 20. Bridge Explorer

Once the Bridge Workspace tree shows up, expand "StructureDefinition #1" under "SUPERSTRUCTURE DEFINITIONS" in the tree by clicking on "+". Then expand "MEMBERS" and select "Typical Interior Member". Expand "Typical Interior Member" and select "Member Alternative #2(9.9.4)(E)(C)" under "MEMBER ALTERNATIVES". Expand "Member Alternative #2(9.9.4)(E)(C)" by clicking on the "+". Then the Bridge Workspace tree will be as shown in Fig 21.

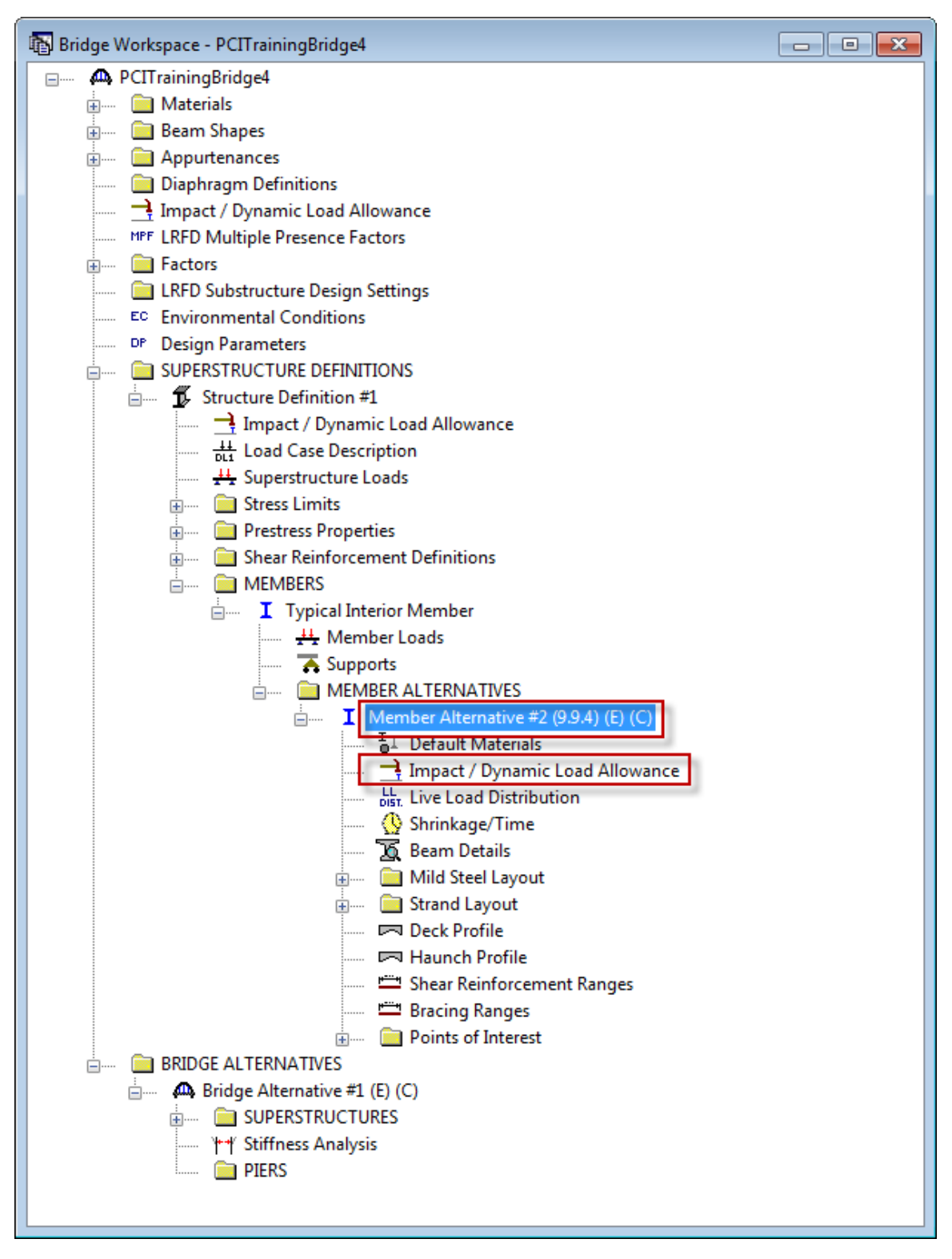

Fig 21. Bridge Workspace Tree for BID7 - Typical Interior Member

Select "Member Alternative #2(9.9.4) (E)(C)" and double click on it to open "Member Alternative Description" window. On this window go to Control Options tab (Fig 22). On this tab under LRFD settings, we can see shear computation method has been changed to "Ignore". Click on "Cancel" button to close the window.

| Member Alternative Description                                                                                                    |                                                                                                    |
|----------------------------------------------------------------------------------------------------|----------------------------------------------------------------------------------------------------|
| Member Alternative Description          Member Alternative:       Member Alternative #2 (9.9.4)         Description       Specs       Factors       Engine       Import       C         LRFD       Points of Interest       Generate at tenth points       Generate at section change points       Generate at section change points         Generate at user-defined points       Generate Procedure       General Procedure         General Procedure       General Procedure       Simplified Procedure         Simplified Procedure       Simplified Procedure       Simplified Procedure         Use gross section properties       Use gross section properties                                                                                                    | Control Options          LRFR         Points of Interest         Generate at tenth points         Generate at section change points         Generate at user-defined points         Generate at user-defined points         Shear Computation Method         Ignore         General Procedure         General Procedure         General Procedure         Simplified Procedure - Vci, Vcw         Loss & Stress Calculations         Use gross section properties                                                                                                    |
| <ul> <li>Simplified Procedure - Vci, Vcw</li> <li>Loss &amp; Stress Calculations</li> <li>Use gross section properties</li> <li>Use transformed section properties</li> <li>Multi-span analysis</li> <li>Continuous</li> <li>Continuous and Simple</li> <li>Continuous and Simple</li> <li>Continuous and S</li></ul> | <ul> <li>Simplified Procedure - Vci, Vcw</li> <li>Loss &amp; Stress Calculations</li> <li>Use gross section properties</li> <li>Use transformed section properties</li> <li>Multi-span analysis</li> <li>Continuous</li> <li>Continuous and Simple</li> <li>Ignore design &amp; legal load shear</li> <li>Ignore permit load shear</li> <li>Consider legal load tensile concrete stress</li> <li>Consider splitting resistance article</li> <li>Ignore tensile rating in top of beam</li> <li>Consider permit load tensile steel stress</li> <li>Ignore long, reinf. in rating</li> <li>Distribution Factor Application Method</li> <li>By axle</li> <li>By POI</li> </ul> |
| Distribution Factor Application Method                                                                                                    | OK Apply Cancel                                                                                                    |

Fig 22. Member Alternative Description Window – Modified Control Options Tab

Now select Impact/ Dynamic Load allowance and double click on it to open Member Alternative Impact/ Dynamic Load allowance window. In this window we can see that the default impact factor has been changed to "Constant impact override" of 5.0%. Click on "Cancel" button to close the window

| 🗛 Member Alternative Impact / Dynamic L 💼 🔳 💌                                                                                                |  |  |  |  |  |  |  |
|----------------------------------------------------------------------------------------------------|--|--|--|--|--|--|--|
| Standard Impact Factor<br>For structural components where impact is to be included per<br>AASHTO 3.8.1, choose the impact factor to be used: |  |  |  |  |  |  |  |
| Standard AASHTO impact   =<br>L + 125                                                                                                    |  |  |  |  |  |  |  |
| Modified impact = 0.000 times AASHTO impact                                                                                                  |  |  |  |  |  |  |  |
| Constant impact override = 5.0 %                                                                                                    |  |  |  |  |  |  |  |
| LRFD Dynamic Load Allowance                                                                                                    |  |  |  |  |  |  |  |
| Fatigue and fracture limit states: 15.0 $_{\&}$                                                                                              |  |  |  |  |  |  |  |
| All other limit states: $33.0$ $\gtrsim$                                                                                                    |  |  |  |  |  |  |  |
|                                                                                                    |  |  |  |  |  |  |  |
| OK Apply Cancel                                                                                                    |  |  |  |  |  |  |  |

Fig 23. Member Alternative Impact/ Dynamic Load Allowance Window

In order to prevent the hassle of applying template every time a new bridge is created or imported, specific template with selected preferences can be set as default template. This can be performed by selecting and clicking on "Configuration Browser" button (Fig 24) on toolbar when Bridge Explorer is opened.

🖪 🎁 🇞

Fig 24. Configuration Browser

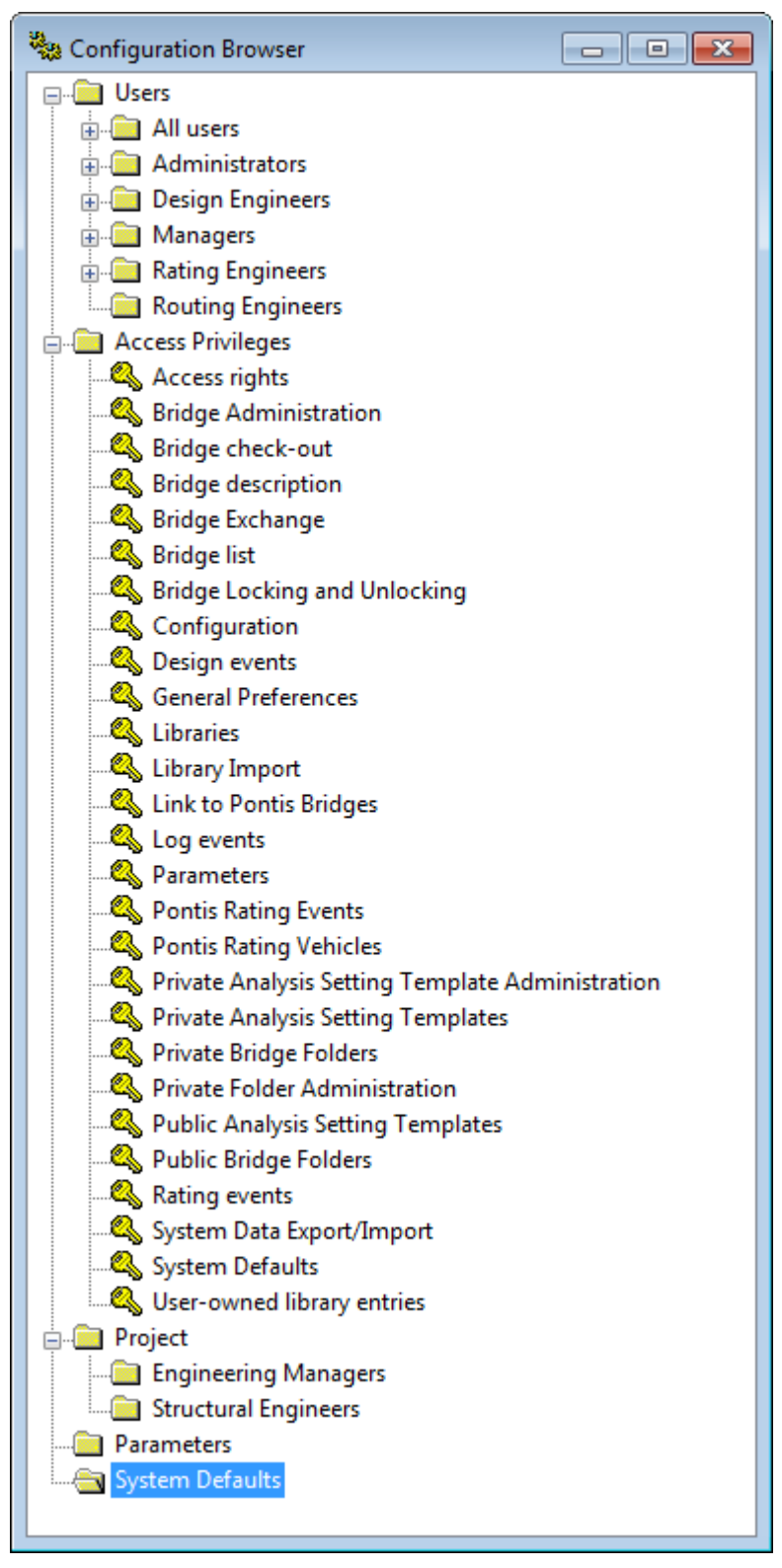

Fig 25. Configuration Browser Window

| 8 | 🔉 System | Defaults                 |                     |                         |                |                                 |
|---|----------|--------------------------|---------------------|-------------------------|----------------|---------------------------------|
|   | General  | Bridge Workspace         | Control Options     | Superstructure Analysis | Specifications | Substructure Analysis Tolerance |
|   |          |                          |                     |                         |                |                                 |
|   |          | Agency Nam               | AASHTO              |                         |                |                                 |
|   | M        | fultimedia Server Folde  | r C:V               |                         |                |                                 |
|   | Del      | fault Preference Setting | None                |                         |                | _                               |
|   |          | adit i reference betang  | None<br>PS Mbr Alt  |                         |                |                                 |
|   |          | 🔲 Include multir         | nedia links in brid | ge export/import        |                |                                 |
|   |          |                          |                     |                         |                |                                 |
|   |          |                          |                     |                         |                |                                 |
|   |          |                          |                     |                         |                |                                 |
|   |          |                          |                     |                         |                |                                 |
|   |          |                          |                     |                         |                |                                 |
|   |          |                          |                     |                         |                | Save Close                      |
| L |          |                          |                     |                         |                |                                 |

Fig 26. System Defaults Window – General tab

On Configuration Browser window select and double click "System defaults" to populate System Defaults window. On System defaults window – General Tab, select "PS Mbr Alt" template as default preference setting. Click on save button to save changes made to the window. Now this template is applied every time an analysis is performed.

Applying a General Preference template without actually changing the bridge data is also possible. When you perform analysis for a particular bridge, on Analysis Settings window there is option for selecting particular template as shown in Fig 27.

| 🗛 Analysis Settings                |                                                      |   |
|------------------------------------|------------------------------------------------------|---|
| 🔘 Design Review 💿 Rating           | Rating Method: LFD                                   |   |
| Analysis Type:                     |                                                      |   |
| Lane/Impact Loading Type:          |                                                      |   |
| As Requested   Apply I             | Preference Setting: PS Mbr Alt  None                 |   |
| Vehicles Output Engine Description | PS Mbr Alt                                           | _ |
| Vehicle Selection:                 | Refresh Temporary Vehicles Advanced  Vehicle Summary |   |
| Vehicles     Standard              | Add to<br>Rating<br>Remove<br>from<br>Analysis       |   |
| Reset Clear Open Template Save Te  | emplate OK Apply Cano                                |   |

Fig 27. Analysis Settings Window

Selecting General Preference template in Analysis Settings window will not change the bridge data, but preferred settings will be applied during analysis.